# foundry[<mark>s</mark>g1c

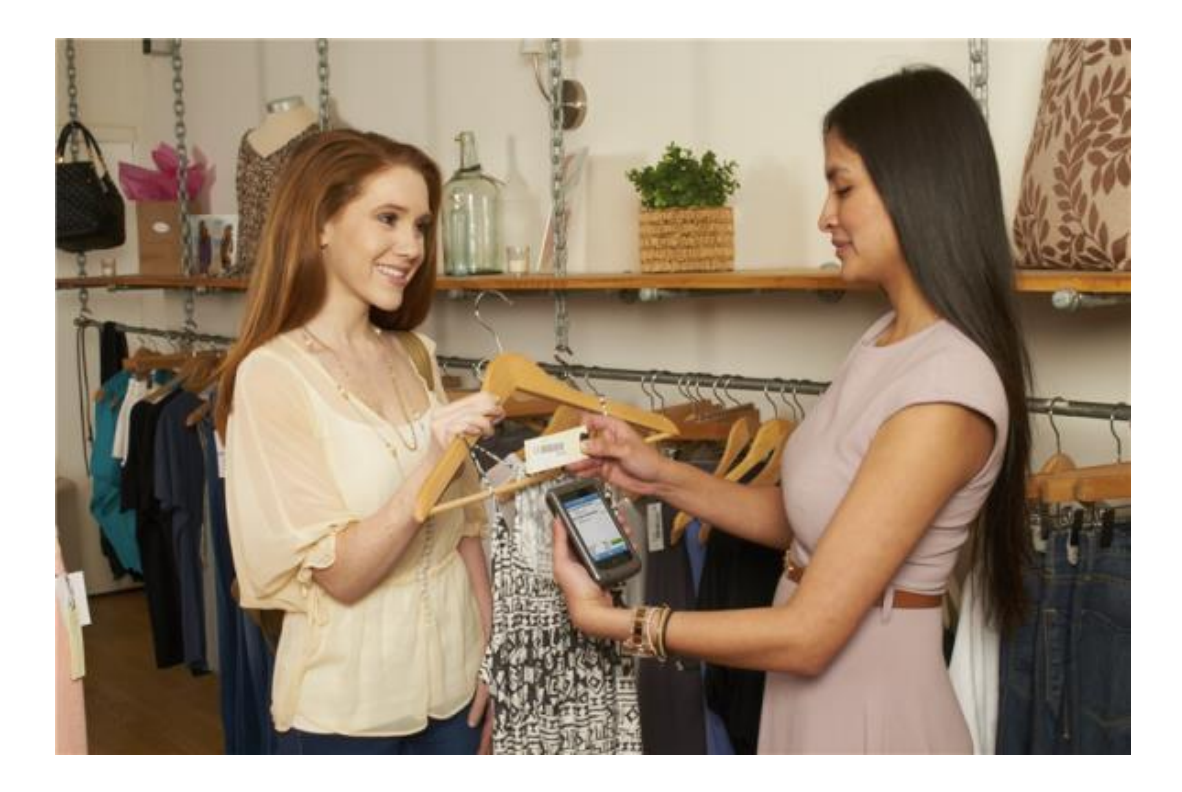

### FoundryLogic Retail Mobile Inventory v4

App Demonstration Manual & Tutorial (Note: some App features are not enabled in "demo" mode)

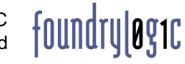

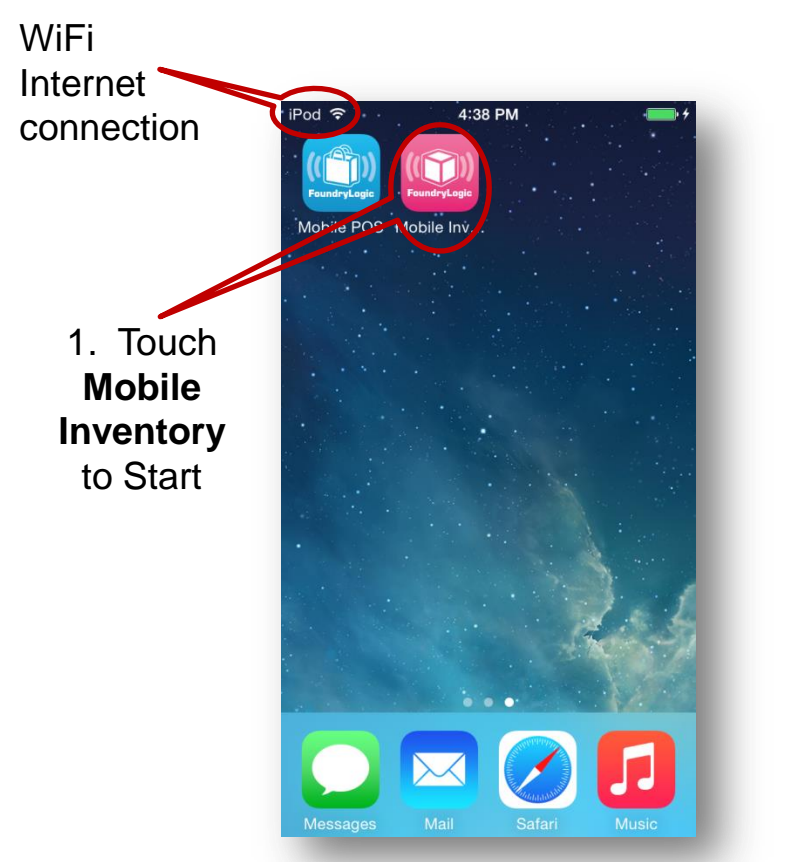

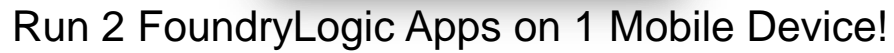

- Mobile Inventory and Mobile POS Apps
- With FoundryLogic's 2<sup>nd</sup> app, Retail Mobile POS, you can Answer Questions, Provide Personal Service, and Checkout Customers on Your Sales Floor. Provide a "Truly Mobile" Customer Experience!

Page 2

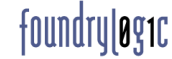

Start Application

11:39 AM

FoundryLogic

Splash Screen on Startup

iPod ᅙ

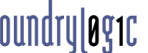

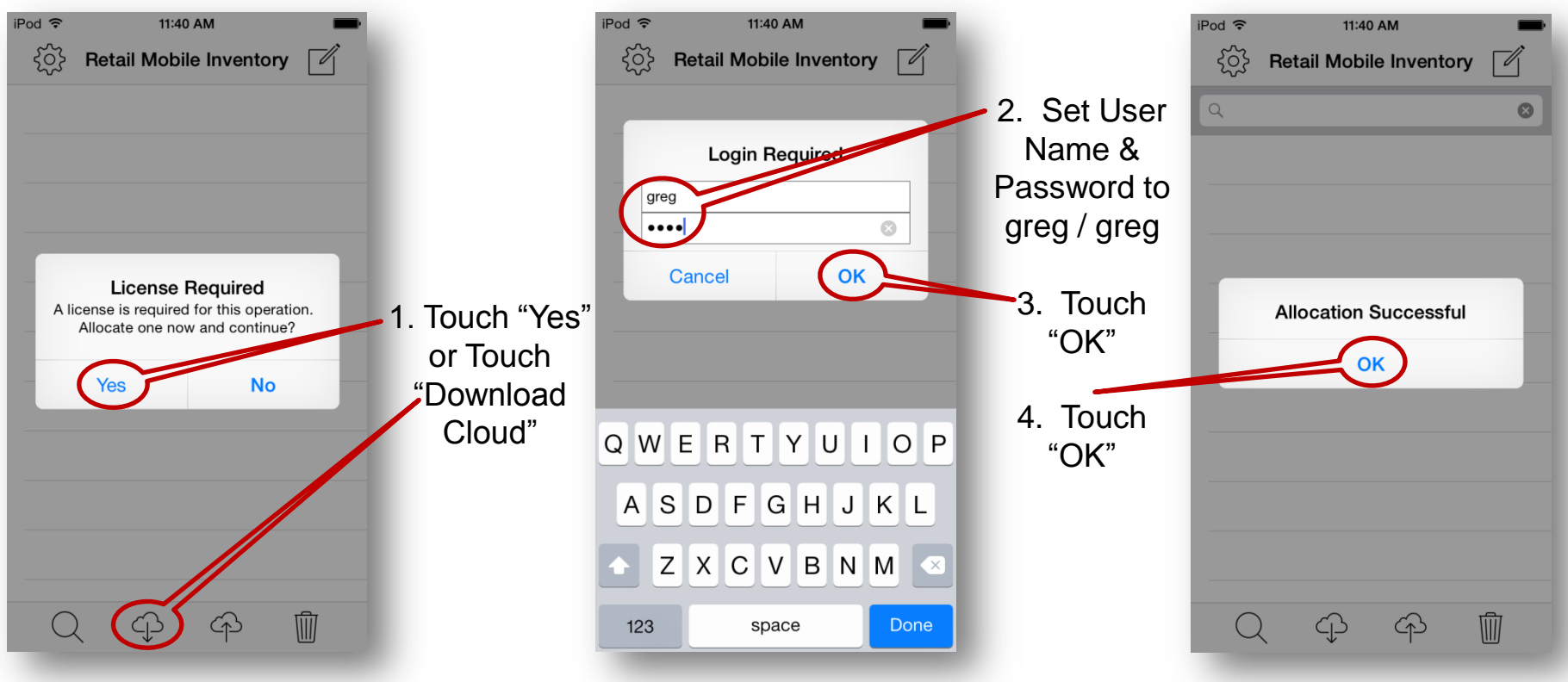

#### Login and Download Item File

- On your Store system, Login with your Retail Pro<sup>®</sup> User Names and Passwords
  - A Mobile Inventory License will be Allocated to the Mobile Device
- A Compressed Version of your Retail Pro Item File will be Downloaded to the Device

| 1. Touch<br>"Settings" |         |                                    |                             |                |
|------------------------|---------|------------------------------------|-----------------------------|----------------|
| iPod ? 1:27 PM         |         | iPort 11:41 AM<br>Settings         |                             | iPod 令 1:27 PM |
|                        | 2 Touch | CLIENT<br>Client Version 4.0.24.26 |                             |                |
|                        | "Back"  | Last Updated 9/22/15, 11:40 AM     |                             |                |
|                        |         | SERVER SETTINGS                    | 3. Touch<br>"Edit" to Start |                |
|                        |         | Host* demo.roundrylogic.com        |                             |                |
|                        |         | Version 4.1.0                      |                             |                |
|                        |         | INVENTORY SETTINGS                 |                             |                |
|                        |         | Lookup Order* Item #/ALU/UPC >     |                             |                |
|                        |         | Consolidate* Same as Last >        |                             |                |
|                        |         | Unknown Items* Ask >               |                             |                |
|                        |         |                                    |                             |                |

#### Home Screen

#### **About Settings**

- Settings default to FoundryLogic's Internet Demo Server (see above).
- Mobile Inventory in your Store will connect to a FoundryLogic Service that is Installed with Retail Pro in your Store.
  - Set Your Preferences for Item Lookup Order, Consolidate Scans, and Unknown Items

Settings & Start

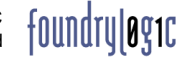

## **Barcode Scanning**

| iPod ᅙ | 1:28 PM                 | -   |
|--------|-------------------------|-----|
| ŝ      | Retail Mobile Inventory |     |
|        |                         |     |
|        |                         |     |
|        |                         |     |
|        |                         |     |
|        |                         |     |
|        |                         |     |
|        |                         |     |
| -      |                         | _   |
|        | Physical Inventory      |     |
|        | Receiving               |     |
|        | Transfer In             |     |
|        | Transfer Out            | - 8 |
| -      |                         |     |
|        | Cancel                  |     |
|        |                         |     |

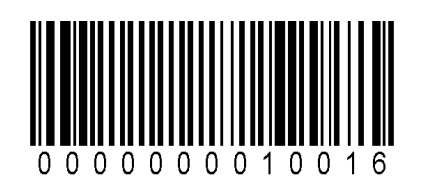

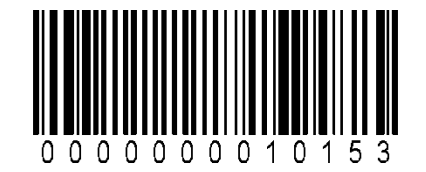

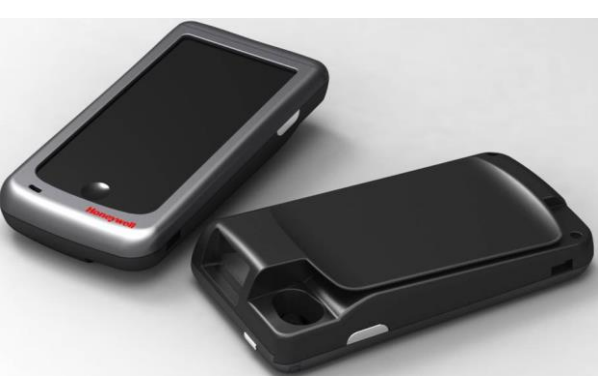

Barcode "Sleds" Are Available for All Sizes
 of Apple Devices

 Mobile Inventory App also Runs on "Windows Mobile" Scanners

#### Barcode Scanning

- Scan Barcodes to Quickly Add Items to Inventory Sessions
- App Supports Honeywell and Infinite Peripherals Scanners, and external Bluetooth Scanners

1. Touch "Receiving" to Start a New Session

Sessions can be Uploaded to Any Type of Inventory Transaction

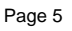

### Search Inventory

48

48

48

48

48

48

4. Touch Item

1. Touch "Options" and Select "Search Inventory"

| iPod 奈 1:29 PM     | iP&                                                      | iPod 🗢 1:29 PM                                                                                                    |
|--------------------|----------------------------------------------------------|----------------------------------------------------------------------------------------------------|
| Item #, UPC or ALU | Slack SLACKS-PLEATED                                     | COMFORTWAISTKHAKI32X3429COMFORTWAISTBLACK32X3046COMFORTWAISTBLACK32X3429COMFORTWAISTBLACK34X3238COMFORTWAISTWHITE34X3246COMFORTWAISTWHITE34X3246COMFORTWAISTWHAT23X3242 |
|                    | QWERTYUIOP<br>ASDFGHJKL<br>ZXCVBNM<br>123 Q space Search |                                                                                                    |

"Slacks"

2. Search for 3. Touch Style

| 5. Touch "Select" to |                |  |  |  |
|----------------------|----------------|--|--|--|
| add Item to Session  |                |  |  |  |
| iPod 🗢               | 3:53 PM 📃      |  |  |  |
| $\langle$            | Select         |  |  |  |
| Desc 1               | SLACKS-PLEATED |  |  |  |
| Desc 2               | COMFORT WAIST  |  |  |  |
| ALU                  | 0000500825479  |  |  |  |
| UPC                  | 000000010016   |  |  |  |
| Item No              |                |  |  |  |
| Attr                 | KHAKI          |  |  |  |
| Size                 | 32X32          |  |  |  |
| Price                | \$48.00        |  |  |  |
| Qty                  | 43             |  |  |  |
| DCS Code             | MENCLOCAS      |  |  |  |
| Vendor Code          | LEVI           |  |  |  |
|                      |                |  |  |  |

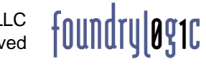

# Add Items & Edit

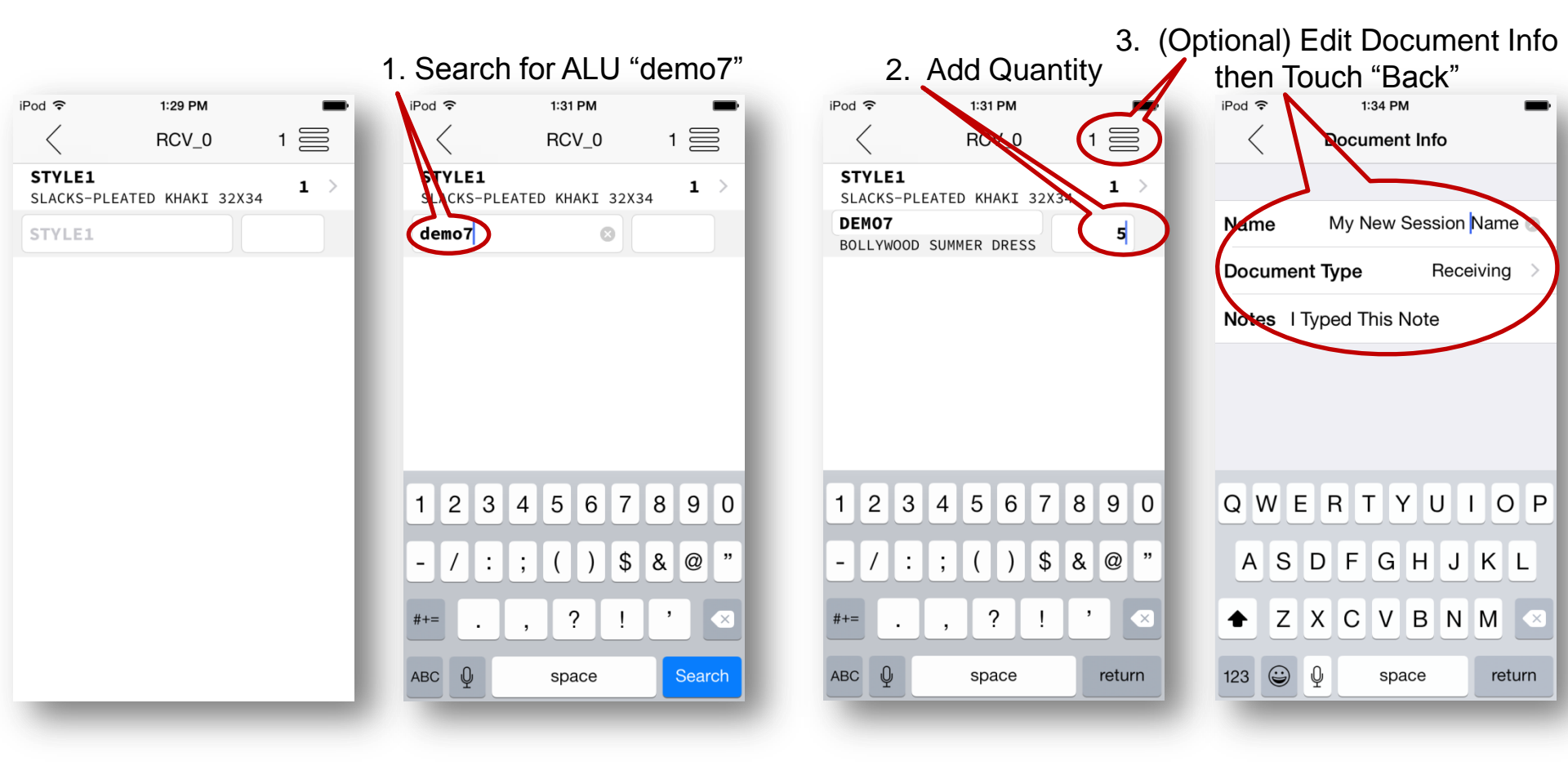

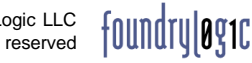

iPod

STYLE1

DEM07

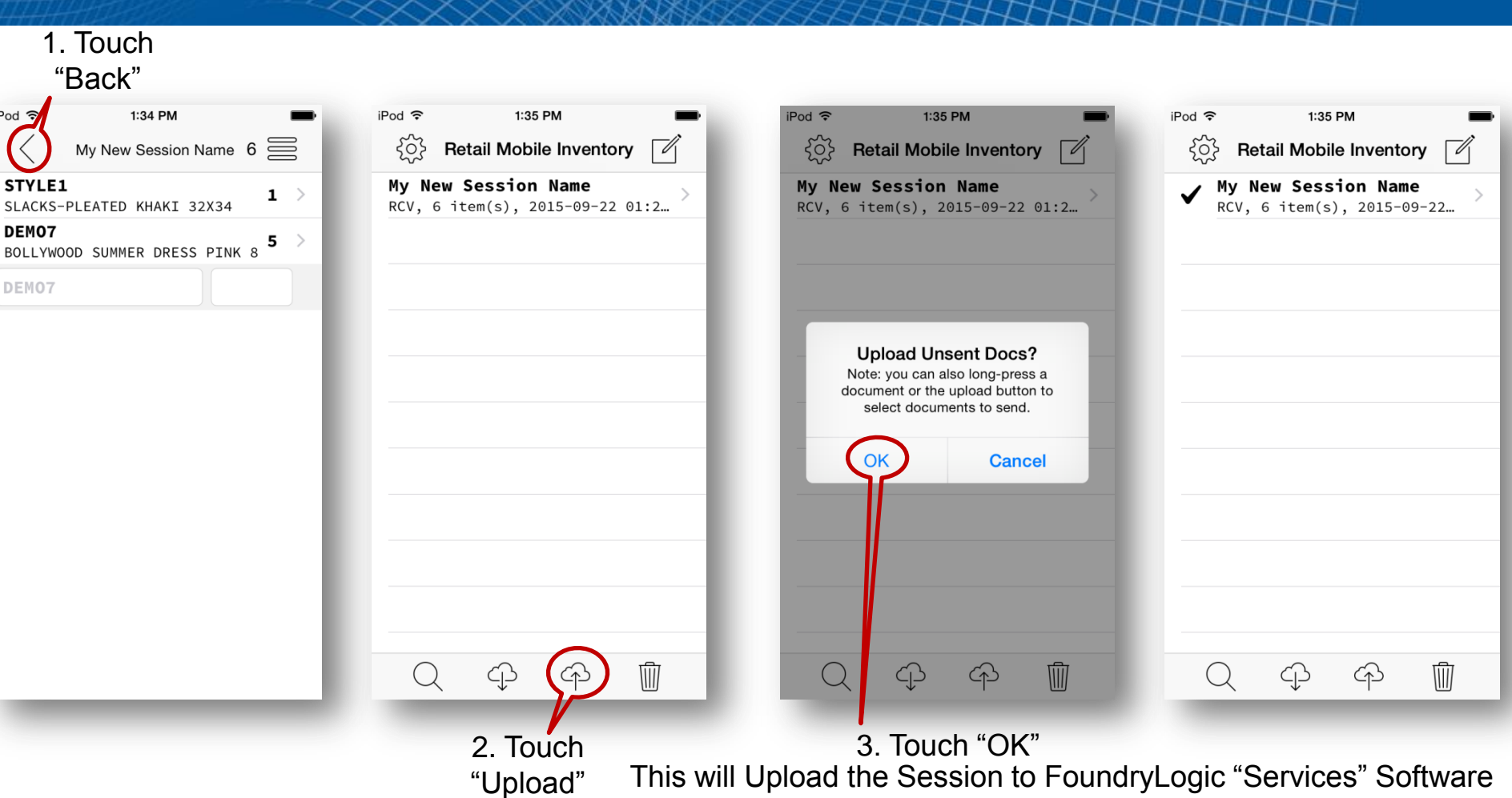

Installed with Retail Pro in Your Store. Then Use Retail Pro "Upload Items" to Load Session Data Into Any Type of Retail Pro Inventory Document

Save & Upload

foundruløg1c

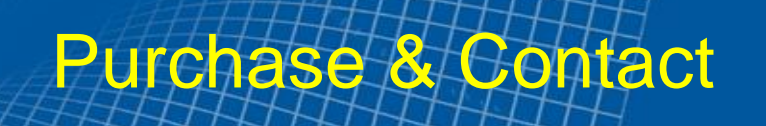

- Retail Mobile Inventory is only sold through Retail Pro<sup>®</sup> Business
  Partners (Authorized Resellers)
- Contact your Retail Pro Reseller to Purchase and Install a Compete System in Your Store
  - For more information, please visit FoundryLogic's website: <u>www.foundrylogic.com</u>
    - Thank You!

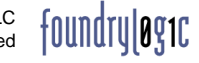